## How to Send Message in Message Center on eRSP Mobile Application

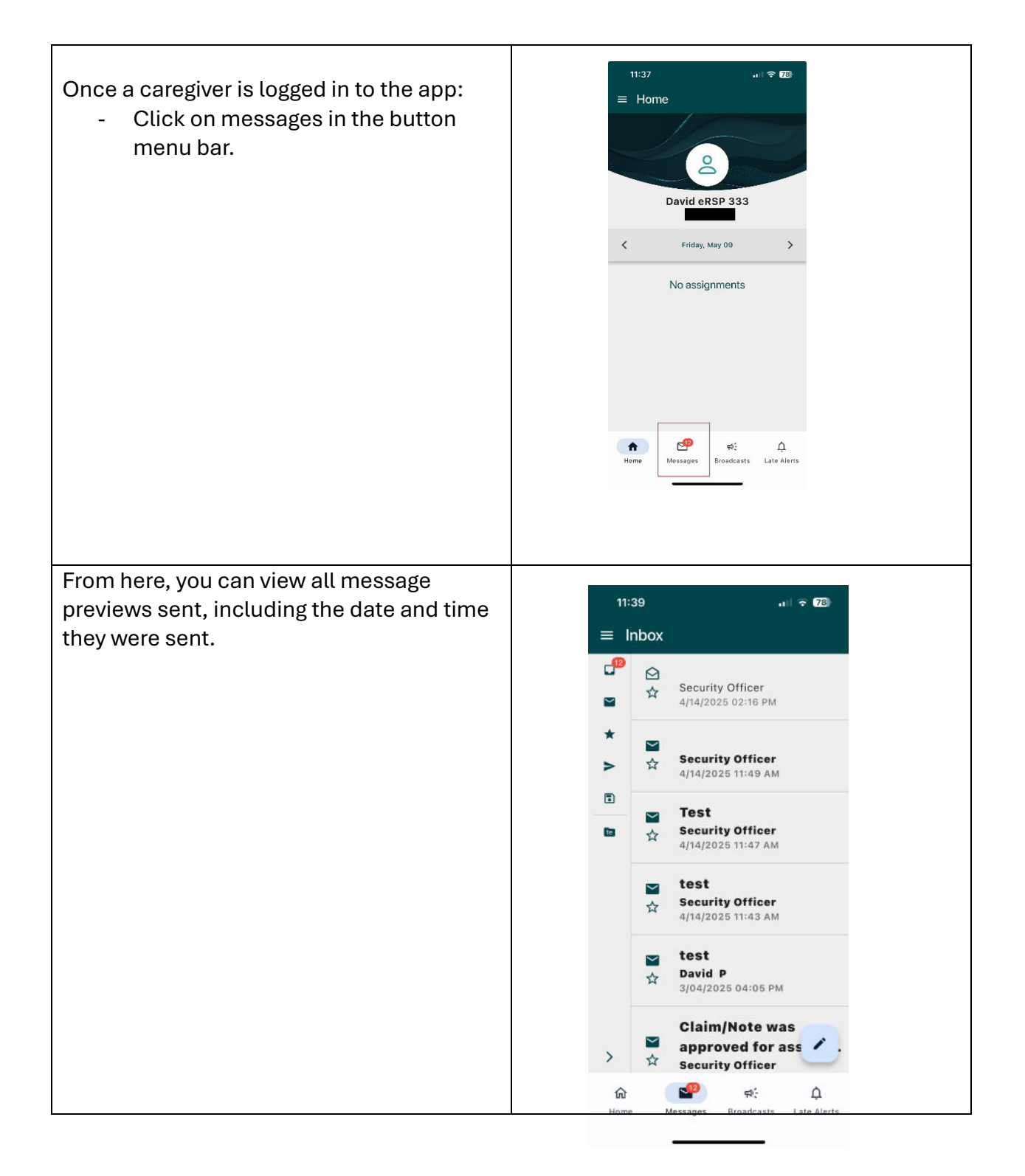

To open the message, click on the specific message.

To reply to a message, click the reply button located at the top right of the screen.

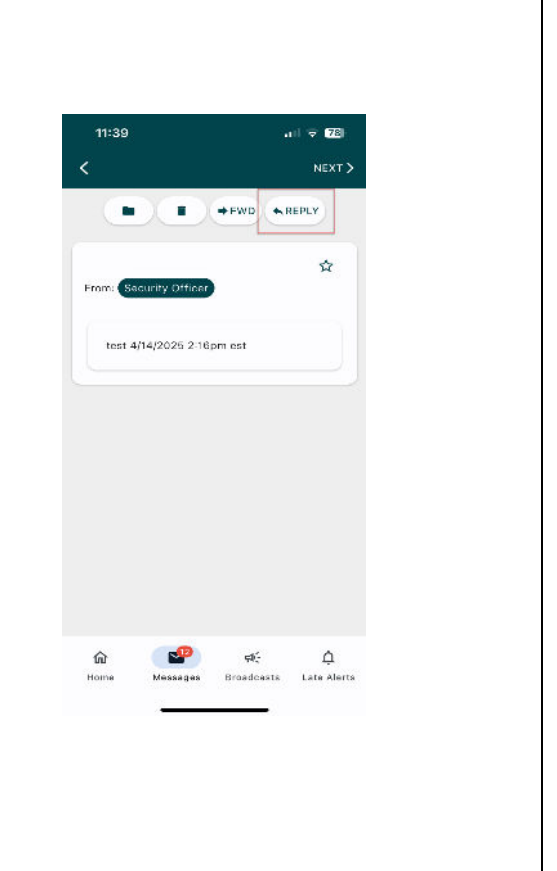

They then can also click on the message to see it in full and reply